## 『PCA クラウド』個別対応プログラムの適用方法

『PCA クラウド』最新版プログラムをセットアップしている環境に、今回の個別対応プログラムを 適用する方法をご案内しております。以下をご覧になり、処理を実行してください。

## ◆処理の概要

『PCA クラウド』をご利用のパソコンのうち、管理者 ID でログインするパソコンへ個別対応プロ グラムをインストールします。操作方法は、次項の「個別対応プログラムのセットアップ方法」 をご覧ください。

なお、個別対応プログラムをインストールする際は、インストールするパソコンの『**PCA クラウ ド**』を終了してから実行してください。

## ◆個別対応プログラムのセットアップ方法

今回ダウンロードされた exe ファイルを実行します。
自己解凍後、セットアッププログラムが自動的に起動します。

※ 起動しない場合は、自己解凍後フォルダの「setup.exe」を起動してください。

| 製品                  | 自己解凍後フォルダ名                      |  |
|---------------------|---------------------------------|--|
| PCA クラウド 会計         | KaiDXMPPatch61000126374         |  |
| PCA クラウド 会計 hyper   | KaiHYMPPatch6100019428          |  |
| PCA クラウド 医療法人会計     | MediKaiDXPatch610001875         |  |
| PCA クラウド 建設業会計      | KensetsuDXMPPatch6100019222     |  |
| PCA クラウド 個別原価会計     | KobetsugenkaDXMPPatch6100016561 |  |
| PCA クラウド 公益法人会計     | KoekiDXMPPatch61000124906       |  |
| PCA クラウド 社会福祉法人会計   | ShafukuDXMPPatch61000121557     |  |
| PCA クラウド 商魂         | KonKanDXMPatch63000116872       |  |
| PCA クラウド 商管         |                                 |  |
| PCA クラウド 給与         | KyuDXMPatch62000129331          |  |
| PCA クラウド 給与 hyper   | KyuHYMPatch62000126335          |  |
| PCA クラウド 人事管理       | JinjiDXMPatch620001173          |  |
| PCA クラウド 人事管理 hyper | JinjiHYMPatch6200014920         |  |

② アップグレード画面が表示されますので、[インストール] ボタンをクリックします。

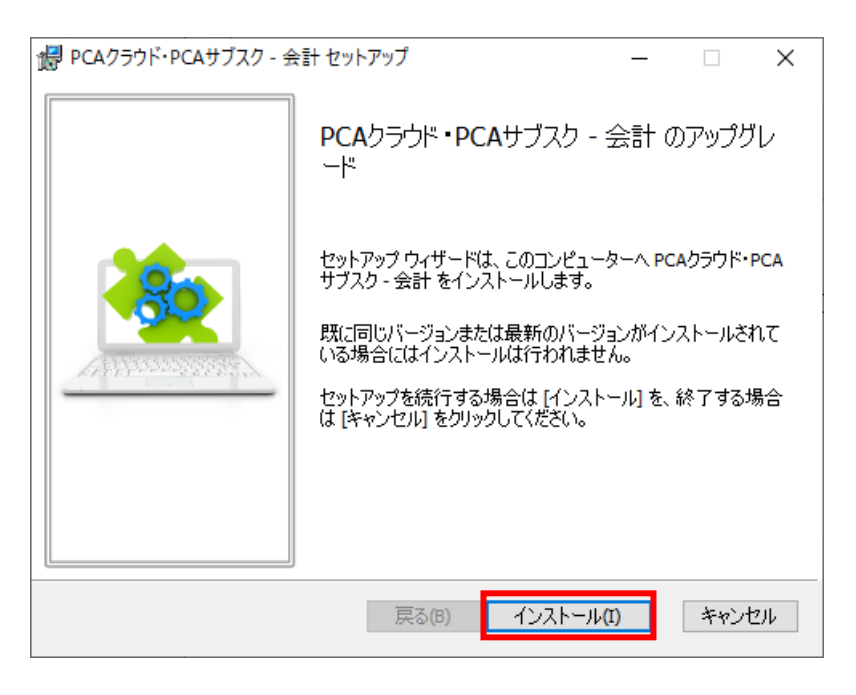

③ セットアップの完了画面が表示されますので、[完了] ボタンをクリックします。

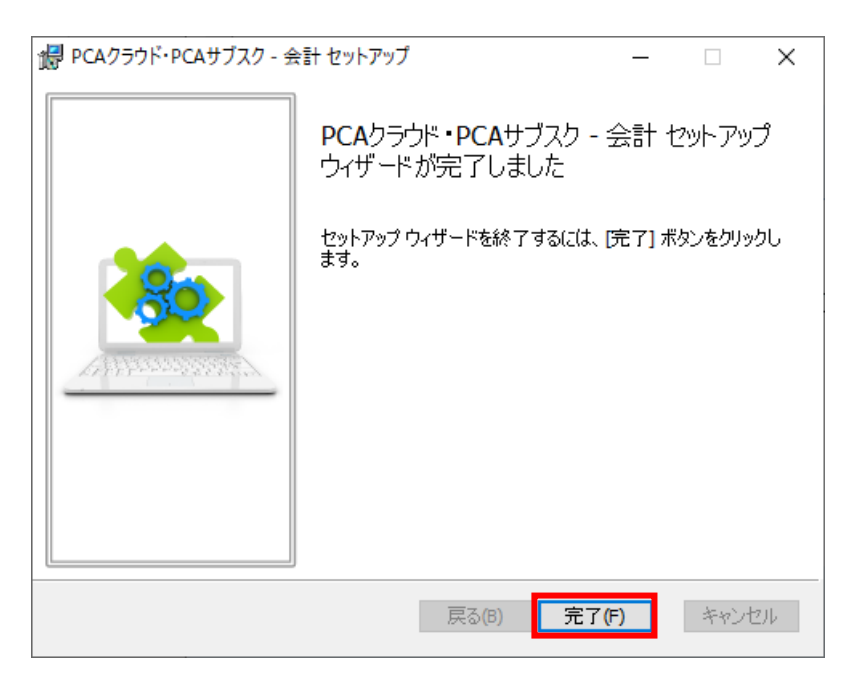

④ 『PCA クラウド』本体を起動して [ヘルプ] – [バージョン情報] を開き、該当製品のリビジョンに更新されていることをご確認ください。

| パージョン情報                                           | ×          |
|---------------------------------------------------|------------|
| PCAクラウド 会計 dx                                     |            |
| バージョン: 1.0<br>リビジョン: 6.10.001<br>ビルド番号: 1120      | 更新確認(山)    |
| 製造番号: 9999<br>ライセンス: 5クライアント                      |            |
| ピー・シー・エー株                                         | 式会社 ホームページ |
| Copyright (C) 2020 PCA Corp. All Rights Reserved. | OK         |

| 製品                                  | 更新後リビジョン |  |
|-------------------------------------|----------|--|
| PCA クラウド 会計 / PCA クラウド 会計 hyper     |          |  |
| PCA クラウド 医療法人会計                     | 6.10.001 |  |
| PCA クラウド 建設業会計                      |          |  |
| PCA クラウド 個別原価会計                     |          |  |
| PCA クラウド 公益法人会計                     |          |  |
| PCA クラウド 社会福祉法人会計                   | ≣†       |  |
| PCA クラウド 商魂                         | 6.30.001 |  |
| PCA クラウド 商管                         |          |  |
| PCA クラウド 給与 / PCA クラウド 給与 hyper     | 6.20.001 |  |
| PCA クラウド 人事管理 / PCA クラウド 人事管理 hyper |          |  |

以上で操作は完了です。